# HoloLens2 – v1 paigaldamine

MaFEA – Making Future Education Accessible PR2 – Guiding successful adoption

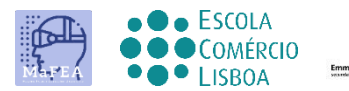

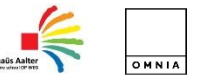

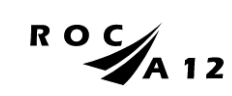

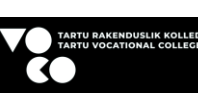

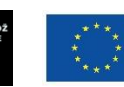

Funded by the European Union

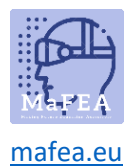

## HoloLens2 – v1 paigaldamine

HoloLens2 seadistamine on samm-sammult plaan.

#### Enne HoloLens 2 käivitamist

- 1. Laadige HoloLensi USB-C kaabli abil.
- 2. HoloLensi paigaldamine sinu pea peale.
  - Sa võid oma prille kinni hoida.
  - Pane kulmudepadi otsaesisele. Tagumine bänd on kuklas.
  - Reguleerige peapaela, keerates vajadusel reguleerimisratast.
  - Õhuliini saab eemaldada, et seda lühendada või kaotada .

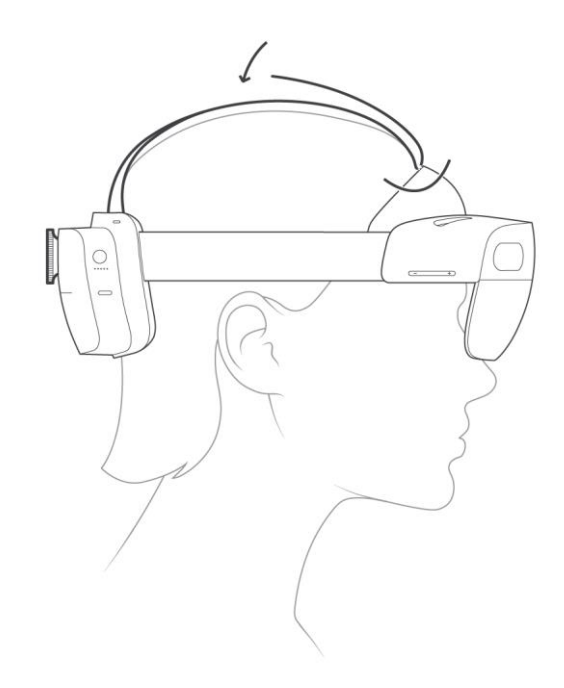

- 3. Kasutage HoloLensit turvalises ruumis ilma takistusteta.
- HoloLensi kasutamiseks on vaja võrguühendust. Võite kasutada Etherneti WiFi-ühendust. Saate kasutada parooliga kaitstud võrgu avamist. Ühendus veebisaidile navigeeriva võrguga ei toimi.
- 5. Teil on vaja Microsofti kontot. Võite minna account.microsoft.com , et luua tasuta konto, kui teil seda pole.

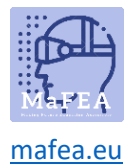

#### HoloLens 2 startimine esimest korda

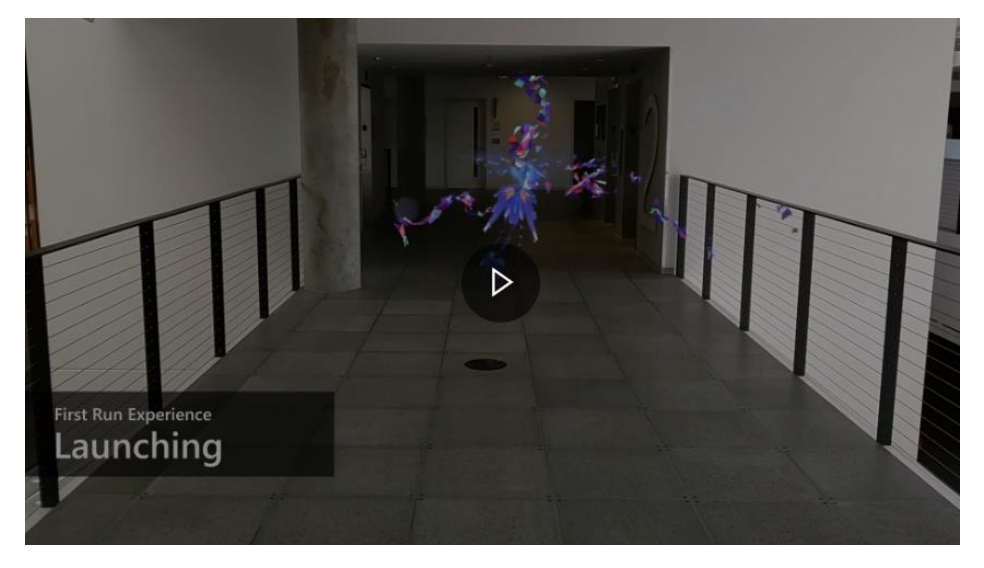

1) Käivitage HoloLens , vajutades nuppu pea tagaosa paremal küljel.

2) HoloLensi esmakordsel käivitamisel peate seadistama Windows Holographici.

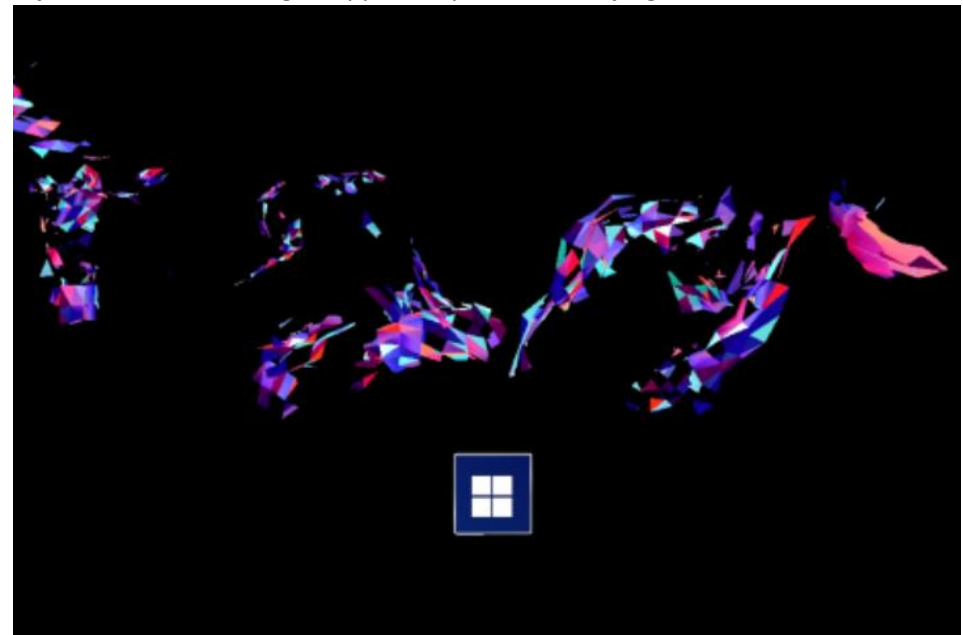

3) Peate vajutama Microsofti logo nuppu. Kui peate läbima järgmised sammud:

a. Keele valimine

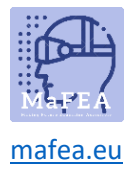

## MaFEA – Making Future Technology Accessible

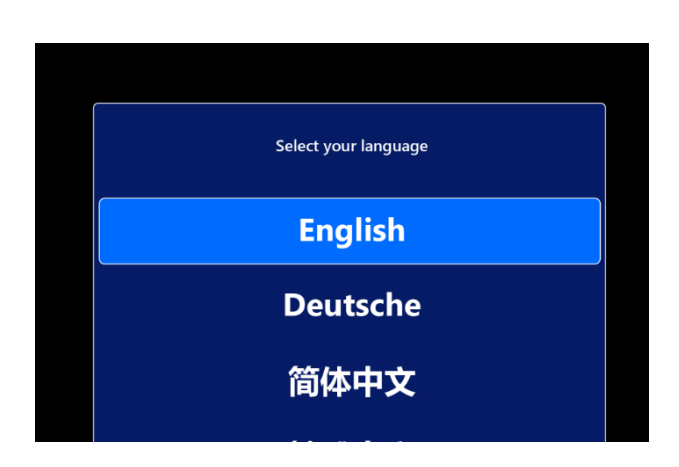

b. Valige oma piirkond

| Select your Region |
|--------------------|
| United States      |
| Uruguay            |
| Uzbekistan         |

- c. kalibreeri hololeenid oma silmadele. (Võite selle vahele jätta ja hiljem teha)
- d. järgige silmade kalibreerimiseks mitut sammu

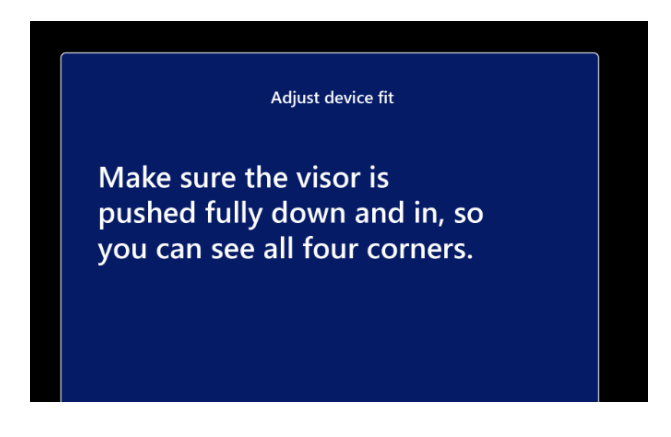

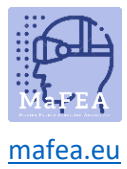

## MaFEA – Making Future Technology Accessible

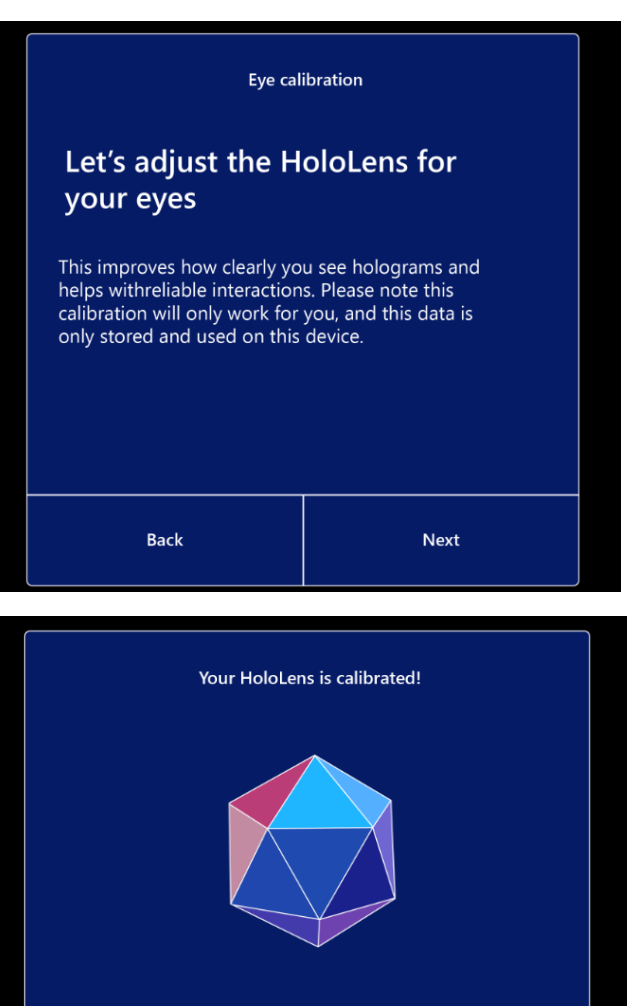

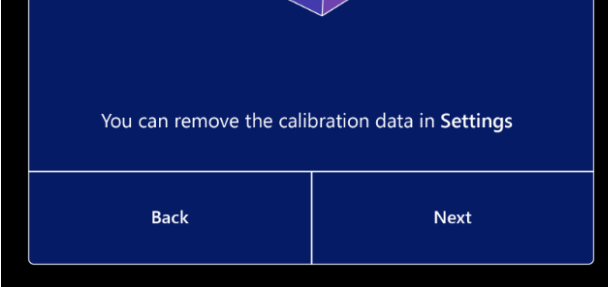

4) Peate internetiga ühenduse looma, mis võib olla WiFi- või Etherneti ühendus

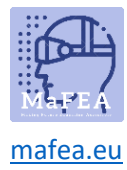

5) Järgmises etapis otsib HoloLens Autopiloti profiili ja imeb seda. Midagi ei pea tegema.

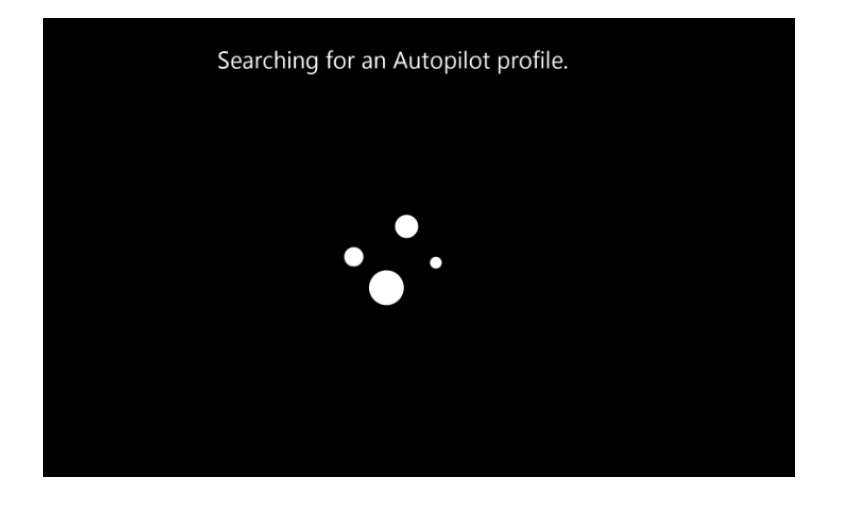

6) Klõpsake Windowsi litsentsilepingu aktsepteerimiseks

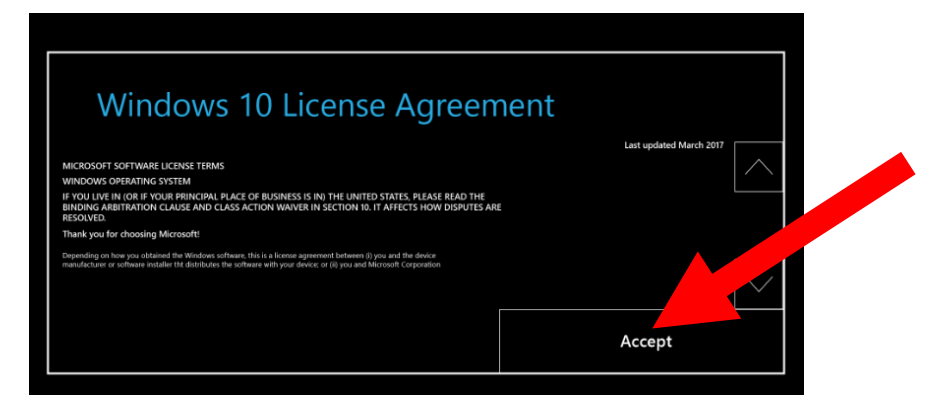

7) Peate oma kasutajakontole sisse logima.

| Who owns this HoloLens?                                                                                                    |          |  |  |
|----------------------------------------------------------------------------------------------------|----------|--|--|
| If this HoloLens belongs to your work or school, we'll set it up as theirs and you'll get<br>access to their stuff. If you own it, we'll set it up as yours using a Microsoft account. |          |  |  |
| My work or school owns it                                                                                                    | L own it |  |  |
|                                                                                                    |          |  |  |
| Back                                                                                                    | Next     |  |  |

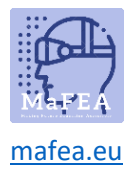

8) Samuti saate oma iirisega sisse logida. Võite ka selle vahele jätta.

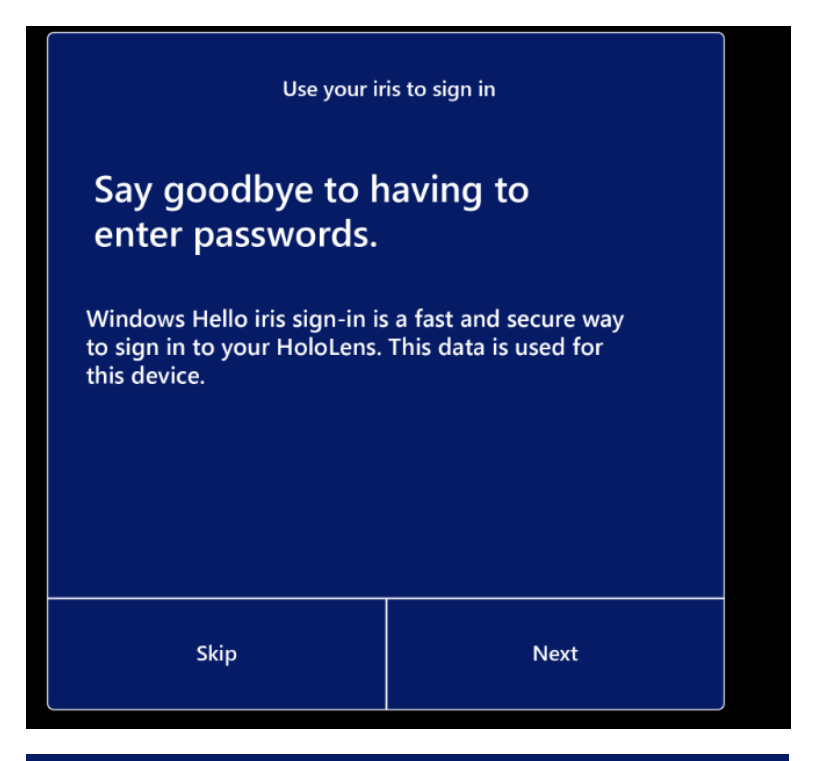

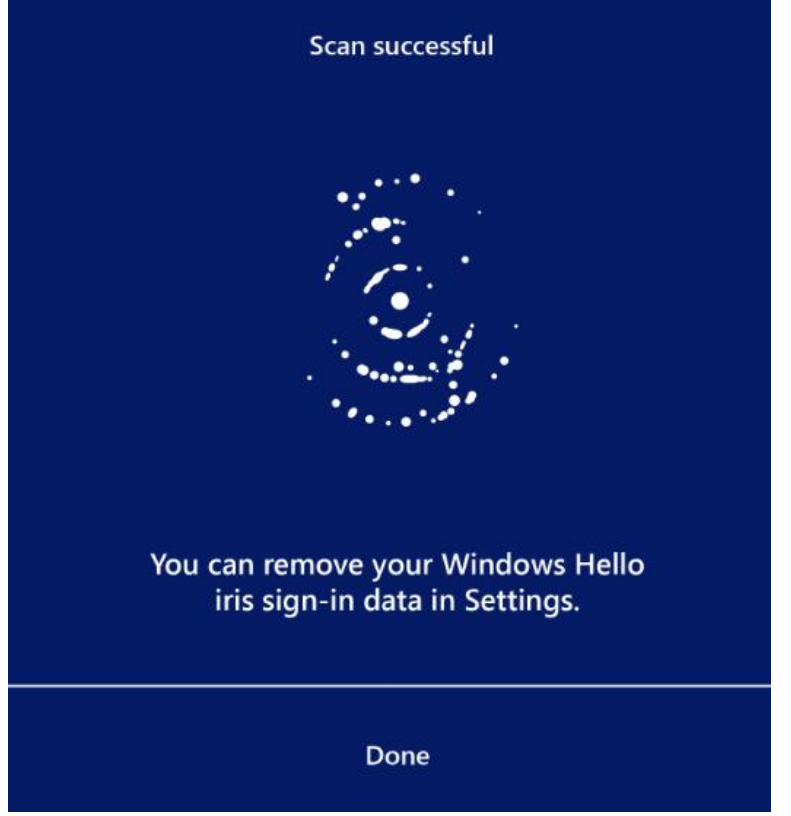

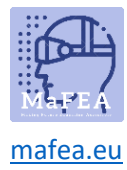

9) Sisselogimiseks peate seadistama PIN-koodi

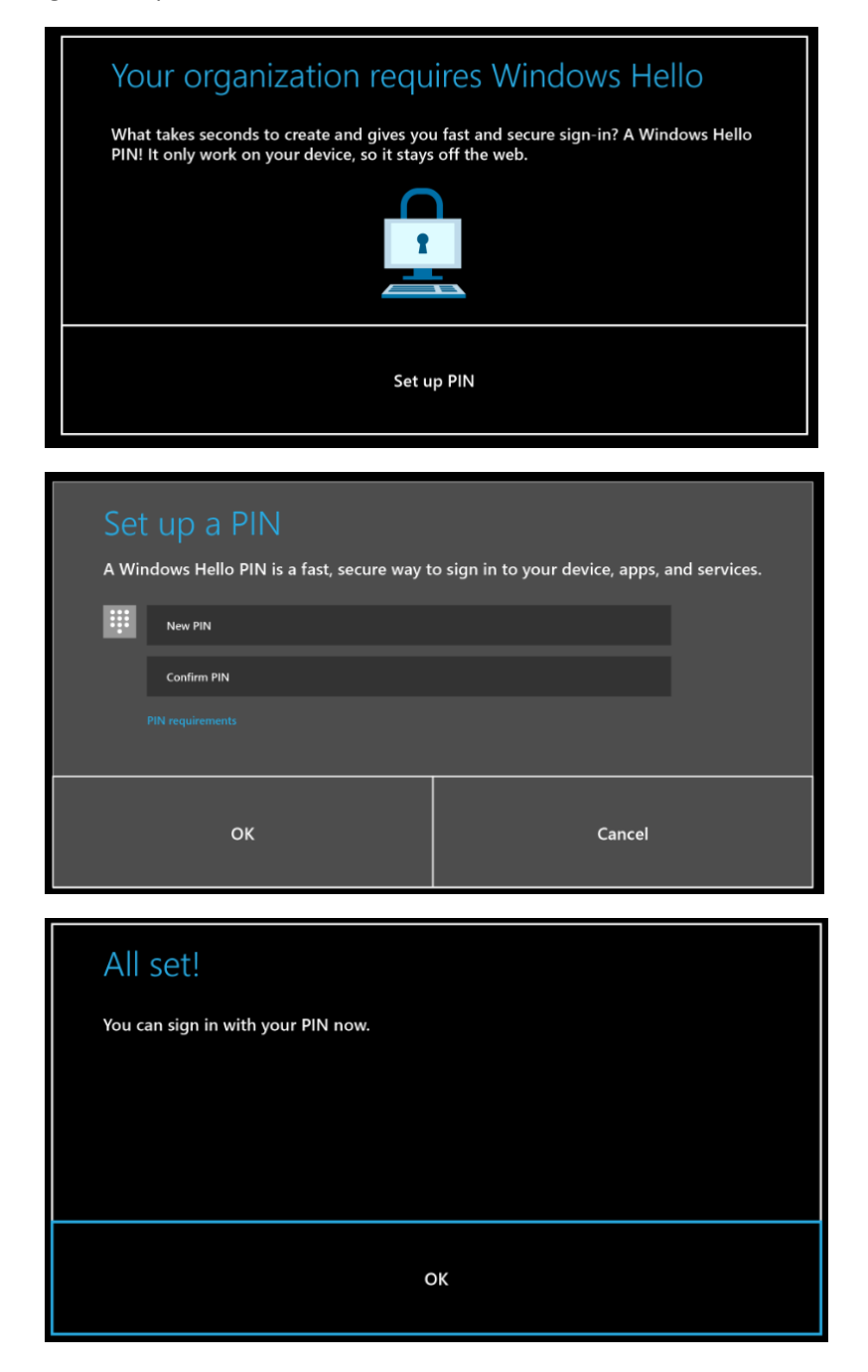

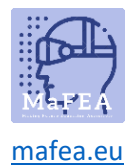

10) Samuti saate lubada kõnel kasutada oma häält käskude, dikteerimiste ja rakenduse interaktsioonide jaoks.

| Do more with your voice                                                                                                    |        |  |  |
|----------------------------------------------------------------------------------------------------|--------|--|--|
| Use Speech<br>Use your voice for commands, dictation, and app interactions.<br>When your HoloLens is on, it's always listening for your voice<br>input and sending your voice data to Microsoft's speech service. |        |  |  |
| <b>Don't use speech</b><br>You won't be able to use your voice for commands, dication,<br>and app interactions.                                                                                                   |        |  |  |
| Learn more                                                                                                    | Accept |  |  |

11) Saate oma asukoha lubada.

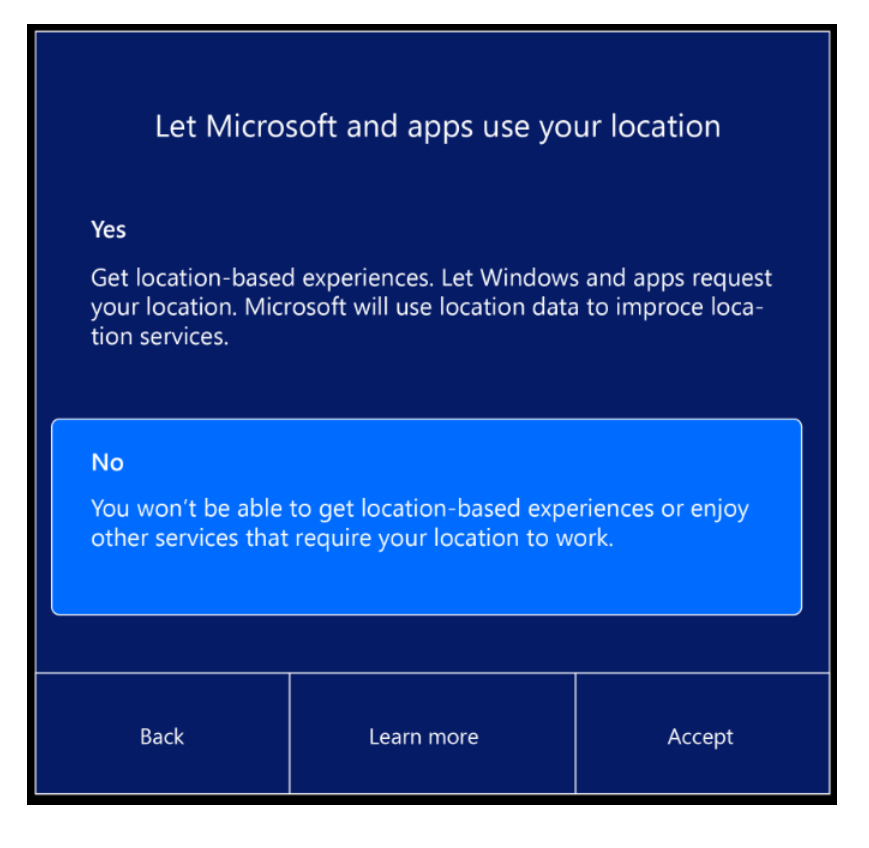

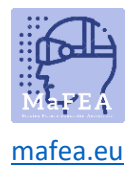

12) Järgmine samm on telemeetria taseme valimine.

| Help improve HoloLens                                                                                                    |            |        |  |  |
|----------------------------------------------------------------------------------------------------|------------|--------|--|--|
| 🛱 Optional diagnostic data                                                                                                    |            |        |  |  |
| Send all Required diagnostic data, along with info about<br>websites you browse and how you use apps and features,<br>plus additional info about device health, device activity,<br>and enhanced error reporting. |            |        |  |  |
| Required diagnostic data<br>Send only info about your device, its settings and capabilities,<br>and whether it is performing propertly.                                                                           |            |        |  |  |
| Back                                                                                                    | Learn more | Accept |  |  |

13) Viimane samm seadistuse lõpuleviimiseks on teada saada käivitusžest.

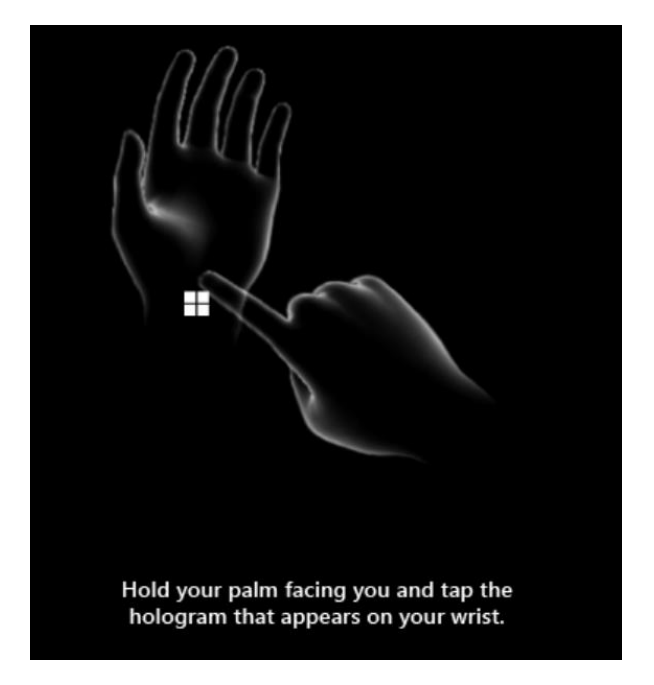

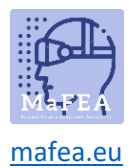

## MaFEA – Making Future Technology Accessible

Pärast seadistuse lõpetamist sisestate navigeerimise Windows 10-st. Huvitav on vaadata näpunäidete rakendust praktiliste õpetuste jaoks käsitsi suhtlemiseks. Võite kasutada käivitusžesti või öelda "Mine avakuvale" ja valida "Näpunäited".

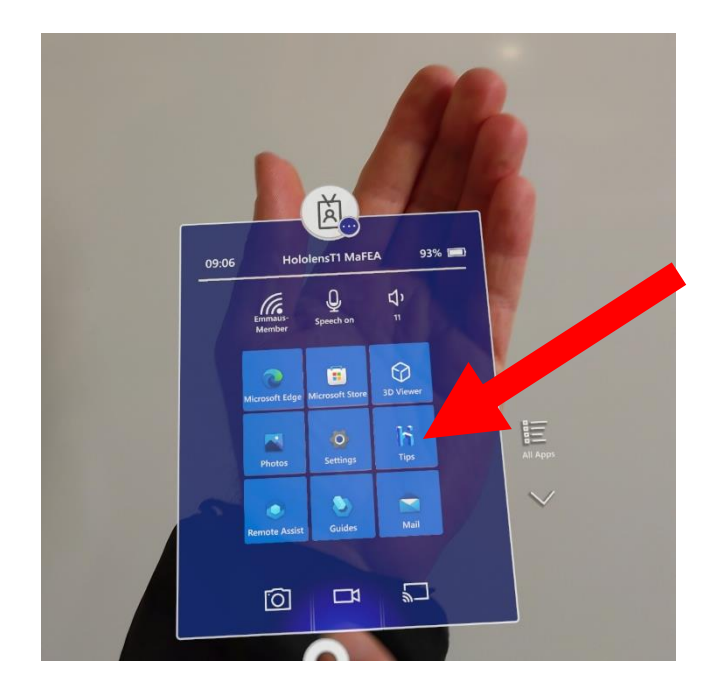